## オンラインによる「ご遺族サポート窓口」利用申込方法

① 申込サイトにアクセス

■スマートフォンから

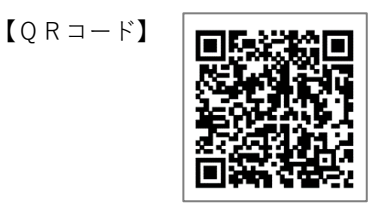

必要項目をすべて入力したら確認ボタンをクリックします。

■パソコンから

【仙台市ホームページ】 https://www.city.sendai.jp/kuse-kikaku/goizoku\_support.html

Q 仙台市 ご遺族サポート窓口

口 検索 ·

② 必要事項等の入力

| ٢)                                                                     | 貴族サポート窓口利用申し込みフォ-                               | -A                                                 |
|------------------------------------------------------------------------|-------------------------------------------------|----------------------------------------------------|
| 申込日(自動入力)                                                              | 記載内容をよくお読みいただき、                                 | 必要な項目を入力してください。                                    |
| 2022-11-10                                                             |                                                 |                                                    |
| 申込時刻(自動入力)                                                             |                                                 |                                                    |
| 17:18                                                                  |                                                 |                                                    |
| ご遺族サポート窓口の利用申込フォーム<br>すべての項目について、申込者ご本人対                               | ムです。<br>ぶ入力を行ってください。                            |                                                    |
| ■利用申し込みにあたり、下記のいずれ                                                     | いかにチェックを入れてください。 🕺 🕅                            |                                                    |
| ●下記確認事項に同意の上、ご遺族サ<br>の一一一一一一一一一一一一一一一一一一一一一一一一一一一一一一一一一一一一             | ポート窓口の利用を申し込みます。                                |                                                    |
| ● 下記確認事項に同意しません。 🖃                                                     | ·ご遺族サポート窓口を利用することが出来ませ、                         | ん【参考:スマホ画面イメージ】                                    |
|                                                                        |                                                 |                                                    |
| <確認事項><br>・次の申込内容については事実と相違が<br>・ご遺族サポート窓口の利用にあたり、<br>各課と共有することに同意します。 | はく、その内容につき一切の責任を負うことに同<br>事前に必要となる手続きを確認するため、次の | ]]<br>ご遺族サポート窓口利用申し込みフォ<br>ーム                      |
|                                                                        |                                                 | 申込日(自動入力)                                          |
|                                                                        |                                                 | 2022-08-09                                         |
|                                                                        |                                                 | 申込時刻(自動入力)                                         |
|                                                                        |                                                 | 11:05                                              |
|                                                                        |                                                 | ご遺族サポート窓口の利用申込フォ                                   |
| 希望時間                                                                   | •                                               | ームです。<br>すべての項目について、申込者ご本<br>人が入力を行ってください。         |
| 15:00 🗸                                                                |                                                 | ■利田申し込みにあたり 下記のい                                   |
|                                                                        |                                                 | ずれかにチェックを入れてくださ                                    |
|                                                                        |                                                 |                                                    |
| 入力項目は以上です。<br>由込み ご 満族サポート窓口からの                                        | 利田日等に関すス連絡をお待ちください                              | <ul> <li>族         ・         ・         ・</li></ul> |
| 〒座夜、こ園床り∏−下芯山がりの                                                       | いいしみにはすの注心でのなうくんてい。                             | ト記確認事項に同意しませ<br>ん。 →ご遺族サポート窓口を<br>利用することが出来ませく     |
| 確認                                                                     |                                                 |                                                    |
|                                                                        |                                                 |                                                    |
| !                                                                      |                                                 |                                                    |

## ③ 入力内容の確認

| 申込内容の確認(申込内容はまだ送信されていません)                                                     |  |  |
|-------------------------------------------------------------------------------|--|--|
| 内容に誤りがある場合、必要な手続きを正しくお知らせすることが出来ません。入力内容をよくご確認いただき、ページ下部の<br>「回答」ボタンを押してください。 |  |  |
| 申込日(自動入力)                                                                     |  |  |
| 2022-11-16                                                                    |  |  |
| <b>申込時刻(自動入力)</b><br>17:18                                                    |  |  |
| ご遺族サポート窓口の利用申込フォームです。<br>すべての項目について、申込者ご本人が入力を行ってください。                        |  |  |
| ■利用申し込みにあたり、下記のいずれかにチェックを?                                                    |  |  |
| 希望時間                                                                          |  |  |
| 15:00                                                                         |  |  |
|                                                                               |  |  |
|                                                                               |  |  |
| 戻る回答                                                                          |  |  |
|                                                                               |  |  |
| 入力内容に間違いがないか確認し、問題なければ回答ボタンをクリックします。<br>修正する場合は、戻るボタンをクリックして修正してください。         |  |  |

## ④申込完了

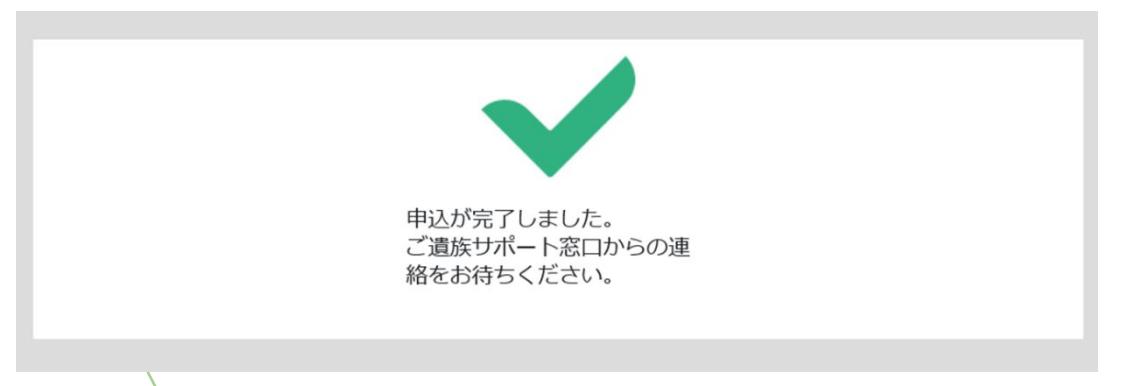

この表示が出たら申し込みは完了です。 ご遺族サポート窓口から予約日時等のご連絡をしますので、連絡をお待ちください。